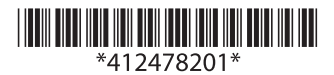

# TM-P60II IEEE802.11a/b/g/n インターフェイスモデル

#### 無線 LAN インターフェイスの接続手順

- 1. 無線 LAN の設定方法を選択します。
- 無線 LAN 設定用のホストコンピューターを準備します。
- 3. TM-P60II プリンターの電源を入れます。
- TM-P60II プリンターのセルフテストを実行して、現在の無線 LAN の設定を確認します。
- 5. ネットワーク接続に必要なネットワーク情報を取得します。
- 6. TM-P60II プリンターの LAN 設定にホストコンピューターを調整します。
- 7. ホストコンピューターと TMP60II プリンターの接続を確認します。
- 8. TM-P60II プリンターの無線 LAN 設定をセットアップします。
- 9. 無線 LAN と TM-P60II プリンターとの接続を確認します。

詳細については、TM-P60II の詳細取扱説明書を参照してください。詳細取扱説明書は、以 下の URL からダウンロードできます。

http://www.epson.jp/support/sd/

# ステータスシート

ステータスシートを印刷することで、ネットワーク接続に必要なすべての設定値(SSID、 IPアドレス、サブネットマスク、ゲートウェイアドレス)を確認することが出来ます。

- ステータスシートは、以下の手順で印刷してください。
- 1. TM-P60II プリンターの電源がオンであることを確認します。
- 2. ロール紙カバーを開きます。
- 3. TM-P60II プリンターのブザーが1回鳴動するまで紙送りボタンを押します。(約2秒)
- 4. ロール紙カバーを閉じます。
- 5. ステータスシートが印刷されます。

# TM-P6011 デフォルト設定

| パラメーター    | 設定            |
|-----------|---------------|
| 通信規格      | 802.11b/g/n   |
| ネットワークモード | インフラストラクチャモード |
| SSID      | EpsonNet      |
| WPA 認証    | WPA2 パーソナル    |
| 暗号方式      | AES           |
| パスフレーズ    | EpsonNet      |

パスワード認証画面の "ユーザー"と"パスワード"のデフォルトは「epson」です。ユー ザー名は「epson」から変更できませんが、パスワードは変更できます。

#### 無線通信設定の初期化

- 1. TM-P60II プリンターの電源を切ります。
- 紙送りボタンを押しながら電源を入れます。(TM-P60II プリンターがステータスシー トの印刷を開始するまで紙送りボタンを押し続けます。)
- ステータスシートの印刷が完了すると、次のようなメッセージが印刷され、紙 LED が 点滅します。(TM-P60II プリンターはセルフテスト待機モードになります。)
  "Select Modes by pressing Feed button. Continue SELF-TEST: Less than 1 second Mode Selection: 1 second or more"
- 紙送りボタンを押します。(TM-P60II プリンターがモード設定シートの印刷を開始するまで紙送りボタンを押し続けます。)
- 5. 紙送りボタンを短く4回押します。
- 6. 再度紙送りボタンを押します。(TM-P60II プリンターが印刷を開始するまで紙送りボ タンを押し続けます。)
- 7. リセットが完了します。

## 無線設備について

本製品には、電波法に基づく小電力データ通信システムとして認証を受けている無線設備 が内蔵されています。

設備名:VRL4149-0601F

認証番号:007-AA0153

# 周波数について

本機は、24GHz 帯の「2412GHz ~ 2472GHz」でも使用できますが、他の無線機器も同じ 周波数を使っていることがあります。他の無線機器との電波干渉を防止するため、下記事 項に注意してご使用ください。

この無線機器は、2.4GHz 帯を使用します。DSSS/OFDM 変調方式 を採用し、与干渉距離は 40m です。

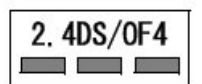

# 使用上の注意

この機器の使用周波数帯では、電子レンジなどの産業・科学・医療用機器のほか、工場の 製造ラインなどで使用されている移動体識別用の構内無線局(免許を要する無線局)およ び、特定小電力無線局(免許を要しない無線局)、ならびにアマチュア無線局(免許を要す る無線局)が運用されています。

- 1. この機器を使用する前に、近くで移動体識別用の構内無線局および特定小電力無線 局、ならびにアマチュア無線局が運用されていないことを確認してください。
- 万一、この機器から移動体識別用の構内無線局に対して有害な電波干渉の事例が発生 した場合には、速やかに使用周波数を変更するか、電波の発射を停止した上、販売店 にご連絡頂き、混信回避のための処置など(たとえば、パーティションの設置など) についてご相談ください。
- その他、この機器から移動体識別用の特定小電力無線局、またはアマチュア無線局に 対して有害な電波干渉の事例が発生した場合など、何かお困りのことが起きたとき は、販売店へお問い合わせください。

お問い合わせ先:

エプソン販売㈱ POS 製品インフォメーションセンター 050-3155-7020

## 使用チャンネルに関する注意事項

#### IEEE 802.11b

14ch は使用できません。

#### IEEE 802.11a/n(5GHz)

- □ W52(CH36 ~ CH48)、W53(CH52 ~ CH64):屋外での使用は禁止
- □ W53(CH52 ~ CH64)、W56(CH100 ~ CH140): Ad-hoc モードでの使用は禁止

## プリンター使用時の注意

キッチンの電子レンジなど、電波干渉を発生させる機器のある環境で使用する場合、以下 の点にご配慮ください。

- 1. 電波干渉を発生させる機器からプリンターをできるだけ離して設置してください。
- 2. 電波干渉を発生する周波数帯から離れたチャンネルをご使用ください。
- 3. 電波干渉を発生させる機器とプリンターの間に遮へい板を設置してください。
- 4. 2.4GHz、5GHz のどちらか、干渉が発生しない周波数帯をご使用ください。
- アクセスポイントのオートチャンネル設定時、機器が電波干渉を発生するチャンネル にならないようにご注意ください。

#### 無線 LAN 使用時の注意

- 1. 周辺の電波状況をよく調査したうえで、ご使用ください。
- 2. 近隣の無線 LAN 使用店舗などと使用するチャンネルが重ならないように調整してく ださい。

#### 無線接続に関する注意事項

本製品は、すべての無線 LAN 機器との接続時の動作を確認したものではないため、すべて の無線 LAN 機器との組み合わせを保証するものではありません。特にアドホックモードに おいては、接続する機器との組み合わせにより、正常に接続できない場合があります。

ご使用の前に、十分な確認評価を行ってください。

#### 本製品の国外への持ち出し

本製品(ソフトウェアを含む)は日本国内仕様です。日本国内から持ち出して使用しない でください。

## オープンソースソフトウェアのライセンス契約について

本製品は当社が権利を有するソフトウェアのほかにオープンソースソフトウェアを利用しています。

本製品に利用にされているオープンソースソフトウェアに関する情報は下記の通りです。

- 当社は、4)で示すオープンソースソフトウェアを著作権者から提示されたライセンス 契約の条件に従い、本製品に利用しています。なお、本製品に含まれるオープンソー スソフトウェアはその性格上、当該オープンソースソフトウェア自体の保証はありま せんが、本製品の不具合(当該オープンソースソフトウェアに起因する不具合も含み ます)に関する当社の保証の条件(保証書に記載)に影響はありません。
- 2. 当社は、本製品に含まれる GNU GPL、および GNU LGPL の適用対象となるオープン ソースソフトウェアについて、それぞれのライセンス契約に基づきソースコードを開 示しています。当該オープンソースソフトウェアの複製、改変、頒布を希望される方 は、エプソンインフォメーションセンターにお問い合わせください。ソースコードの 開示期間は、本製品の販売終了後5年間とさせていただきます。なお、当該オープン ソースソフトウェアを複製、改変、頒布する場合はそれぞれのライセンス契約の条件 に従ってください。
- 3. 当該オープンソースソフトウェアは現状有姿のまま提供されるものとし、如何なる種類の保証も提供されません。ここでいう保証とは、商品化、商業可能性および使用目的についての適切性ならびに第三者の権利(特許権、著作権、営業秘密を含むがこれに限定されない)を侵害していないことに関する保証をいいますが、これに限定されるものではありません。
- 本製品に含まれるオープンソースソフトウェアの一覧と、各ライセンスの契約書全文 は、以下のURL から参照できます。 http://xxx.xxx.xxx/licenses/
  ※上記の下線部には、各プリンターの IP アドレスを入力してください。

Copyright © 2013 by Seiko Epson Corporation Printed in China